**E20PEN TRAINING** 

# Portal Suppliers

#### Supplier Managed Inventory (SMI)

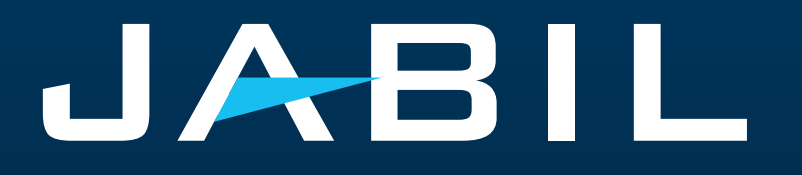

#### Supplier Access

- Suppliers can access SMI Forecast data and provide ship commit information only through the e2open portal.
- The SNC portal is being fully replaced by the e2open Portal, and registration is required to gain access to it.
- After the GO LIVE date, Jabil will send an invitation email, and registration will be mandatory.
- Suppliers can register more email addresses if needed.
- Once registered, suppliers can log in to the e2open-Jabil portal at any time to view updated Forecast information.
- The portal provides visibility for real-time Forecasts, Goods Receipts, and Inventory Violation information.

| ACCESS       | Portal Registration                                                                                          |
|--------------|----------------------------------------------------------------------------------------------------|
| NOTIFICATION | Ship Commit data is automatically checked against inventory levels, and alerts are sent if violations occur. |
| REPLY        | Directly on the PORTAL<br>Excel Download & Upload are also available                                         |

#### System Invitation Email

After the GO LIVE date, you will receive an invitation email from the system >> Click GET STARTED!

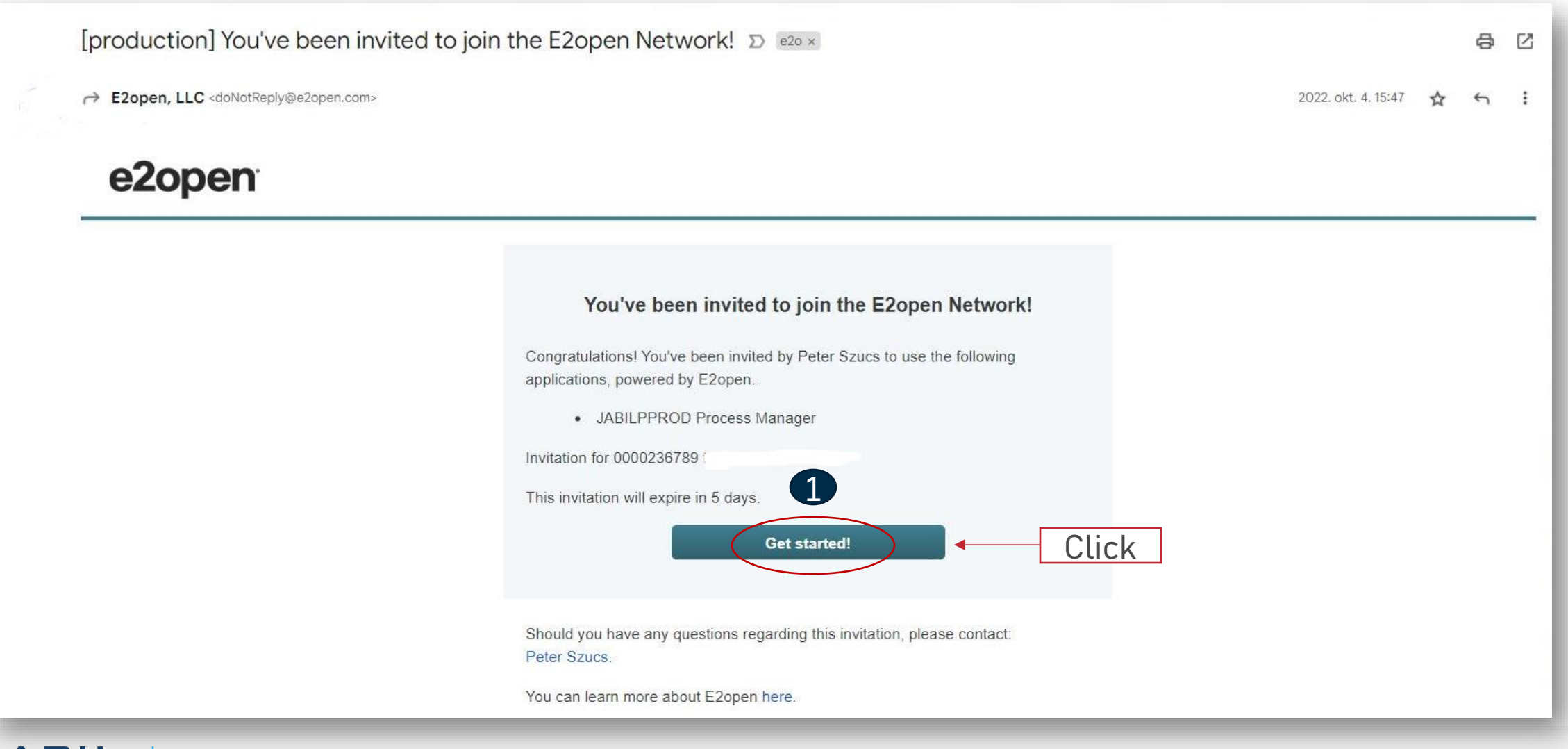

## Registration

- 1. Username by default is First Name and Last Name, but the username must be unique. If it already exists in the e2open database, you'll need to adjust it. Click GET STARTED
- 2. To log in, use the email address provided during registration or a unique username
- After login, you will be navigated to the e2open page. Click on "JABIL Process Manager"
- In the drop-down, list select e2open Managed Users and tick the checkbox to remember your choice

|                                             | You've been invited to j                                                                                                    | oin the E2open network!                                                                                                    |
|---------------------------------------------|----------------------------------------------------------------------------------------------------|----------------------------------------------------------------------------------------------------|
| Registe                                     | er for access to E2open. Already have an acc                                                                                                    | ount? Log in                                                                                                    |
|                                             |                                                                                                    | All fields are required.                                                                                                    |
| First                                       | Name                                                                                                    | Last Name                                                                                                    |
| Ma                                          | iteusz                                                                                                    | Lukaszewski                                                                                                    |
| Emai                                        | 1                                                                                                    |                                                                                                    |
| jab                                         | oll.e2open@gmail.com                                                                                                    |                                                                                                    |
| Pass                                        | word                                                                                                    | ● Show                                                                                                    |
|                                             |                                                                                                    |                                                                                                    |
| By cl<br>Term                               | icking the 'Get Started!' button, you are creat<br>is of Use and Privacy Policy.                                                                        | ting an E2open account, and you agree to E2open's                                                                                       |
| 🗘 Hi<br>Usen                                | ide advanced options<br>name                                                                                                    |                                                                                                    |
| ma                                          | ateuszlukaszewski2                                                                                                    |                                                                                                    |
| Typic<br>requ<br>must                       | tally, you just need to log in with your email i<br>ired and has been generated for you. You ca<br>t be unique and cannot contain an email add<br>Get S | address, however a unique username is also<br>n change this username, if you wish. Usernames<br>fress due to data privacy restrictions. |
| Welcome to E2open! Please log in to continu | Je. 2 Welcome                                                                                                    | to E2open! Please log in to continue.                                                                                                   |
| Username                                    | Username                                                                                                    |                                                                                                    |
| mateuszlukaszewski2                         | jabil.e2open@g                                                                                                    | mail.com                                                                                                    |
| Password                                    | Password                                                                                                    |                                                                                                    |
|                                             |                                                                                                    |                                                                                                    |
| Log In                                      |                                                                                                    | Log In                                                                                                    |
| Forgot username? Forgot password?           | Forgot us                                                                                                    | ername? Forgot password?                                                                                                    |
| Log In Forgot username? Forgot password?    | Forgot us                                                                                                    | Log In<br>sername? Forgot password?                                                                                                    |

|               | aunchpad x +                                                                    |
|---------------|---------------------------------------------------------------------------------|
| ← Ċ<br>= Menu | https://services1.e2open.com/SJCLP_e2clp/e2clp/?#/solutio      e2open Launchpad |
| 🔒 ) Jabil     |                                                                                 |
| Jabil         | 0                                                                               |
| 😑 Favo        | rites                                                                           |
| o jabil       | ABIL Process Manager                                                            |
|               |                                                                                 |
|               |                                                                                 |

#### User Community Selection

Please select the user community where you are registered.

If you are unsure which one to select, contact the administrator that sent you your account information.

Select the 'Remember my choice' box if you want to always use the chosen community in the future and not be asked again.

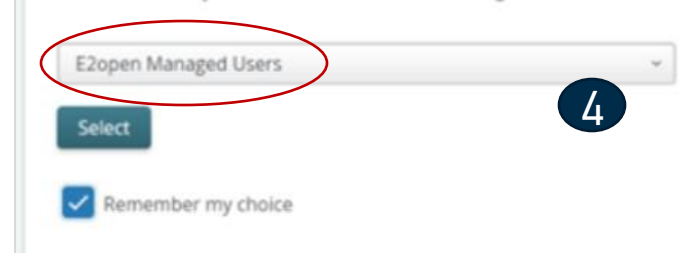

### Log in to e2open

After you complete the registration steps the system will send a confirmation email with a LINK what you can use for future log-in

From: E2open, LLC <doNotReply@e2open.com> Subject: [production] Welcome to the E2open Network!

#### e2open

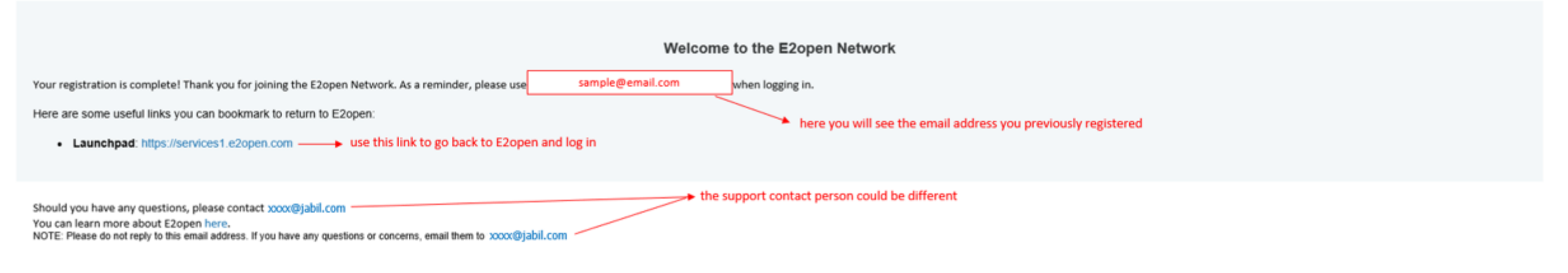

E2OPEN CONFIDENTIAL INFORMATION. This communication (including any attachments) is intended for the sole use of the intended recipient and may contain confidential, non-public and/or privileged material. Use, distribution or reproduction of this communication by unintended recipients is not authorized. If you received this communication in error, please delete all copies of this communication from your system.

Copyright © 2000-2023

Support

### Online Help

#### Built-in e2open help center

|                                                                                                    | What's New in Process Manager                                                                                    | Mateusz Lukaszewski<br>MTIM Supplier: 0000352221 |
|----------------------------------------------------------------------------------------------------|----------------------------------------------------------------------------------------------------|--------------------------------------------------|
| lelp Center                                                                                            |                                                                                                    | C                                                |
| SCPM Help                                                                                              |                                                                                                    |                                                  |
| ≡ 3                                                                                                    |                                                                                                    | 🔍 discrete 🔰 📀                                   |
| E2open Help<br>E2open Help                                                                             |                                                                                                    | Discrete Order                                   |
| Preface                                                                                                |                                                                                                    | E2open Help Content Landing<br>Page              |
| Audience                                                                                               |                                                                                                    | Long Tail Partner                                |
| This help is intended for E2ope<br>activities. This help provides us                                   | n customers who use the application whil<br>ers (suppliers, buyers, etc.) with informati                         | Field Description                                |
| processes as well as with inform<br>addition, E2open professional s<br>concepts behind the application | nation about all screens, features, and fun<br>services may find this help useful as it will<br>a implementation | h Introduction                                   |

Provides users information about the application concepts and processes, as well as with information about all screens, features, and functionalities in the application

- Click on the **question mark icon (1)** to open the Help Center.
- Type in the search box phrase on which you need more **information (2)** or hit the **3 lines icon (3)** to open a menu with all available categories.

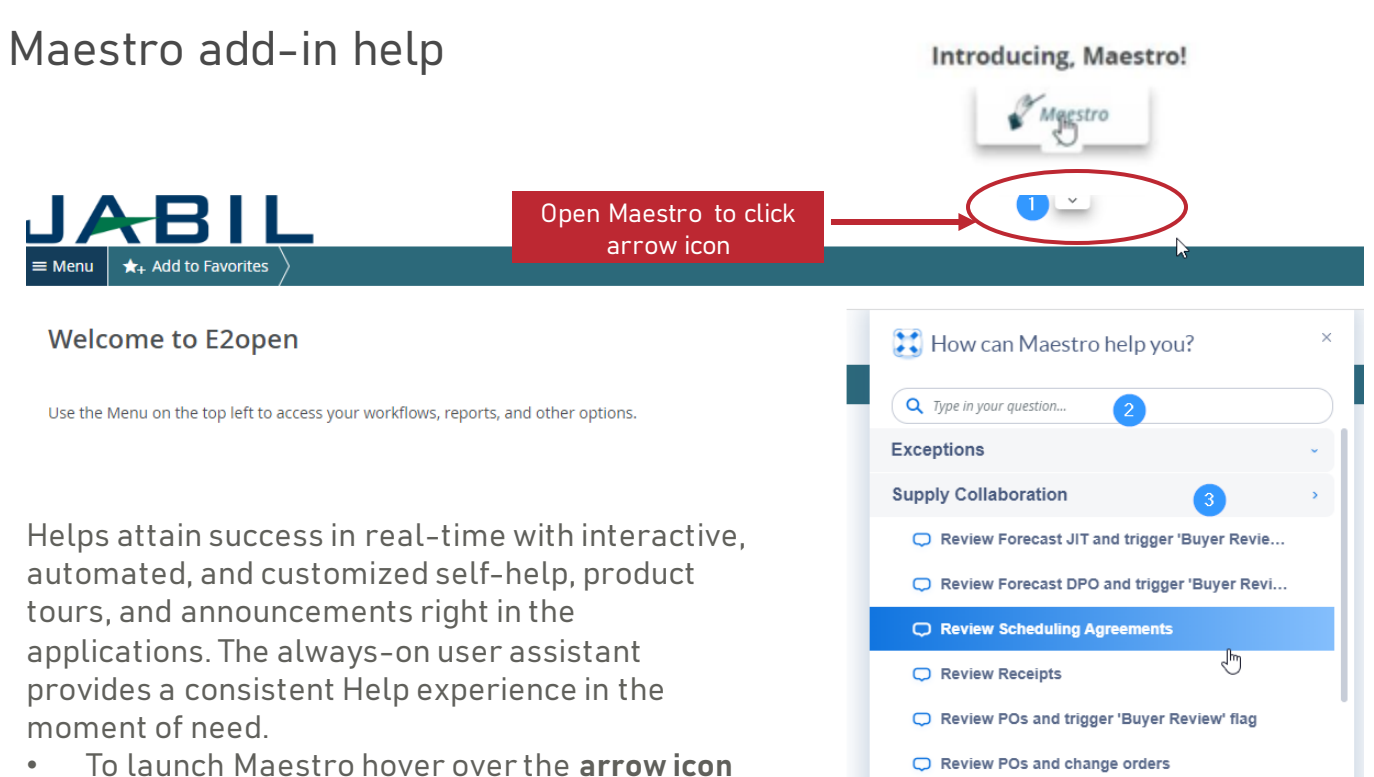

- Io launch Maestro nover over the arrow icon
   (1) and click on the object.
- Type a question in the **search box (2)** or select any topic in which you are interested.

| Review | POs | and | cancel | orders |
|--------|-----|-----|--------|--------|

CONFIDENTIAL | ©Jabil Inc. 2023. All Rights Reserv

#### SMI Forecast in e2open

- Jabil sends SMI Schedule Agreement FC data based on different schedules at Jabil plants to e2open tool
- Suppliers can check SMI Forecast data and provide ship commit information in the e2open portal only.
- The forecast will be split into weekly buckets, but may vary for Suppliers.
- This will provide the forecast visibility to the Supplier, and the Supplier can respond with ship commits.

To open the Forecast, navigate to: Menu > Supply Collaboration > Forecast/Inventory/Search Forecast – Schedule Agreement SMI

#### JABIL

| × Menu 🛧 Add to Favorites | Discrete Order Search | My Workspace                             |
|---------------------------|-----------------------|------------------------------------------|
| Filter workflows          |                       | Forecast / Inventory                     |
| Home                      |                       | Search Forecast - Open Order Report      |
| My Workspace              |                       | Search Forecast - Schedule Agreement JIT |
| Exceptions                |                       | Search Forecast - Schedule Agreement SMI |
| Supply Collaboration      | 1                     |                                          |
| E2open Analytics          |                       | Discrete Order                           |
| Uploads                   |                       | Summary                                  |
| Downloads                 |                       | > Search                                 |
| My Profile                |                       | History                                  |
|                           |                       |                                          |

#### Forecast SMI | Data Measures

| FC SMI DATA MEASURES           | C SMI DATA MEASURES                                                                                                    |                                   |                                   |  |  |  |  |  |
|--------------------------------|----------------------------------------------------------------------------------------------------|-----------------------------------|-----------------------------------|--|--|--|--|--|
| Forecast SMI                   | Jabil's current demand (if unit conversion exists in SAP, forecast<br>shown is based on the ordering unit of measure)    | Jabil's current forecast –<br>B2B | SA SMI                            |  |  |  |  |  |
| Ship Commit SMI                | Supplier's shipment qty response to the Forecast SMI                                                                     | SA SMI                            | Supplier<br>Web UI / Excel Upload |  |  |  |  |  |
| ATP (Available To Promise) SMI | Supplier's response to the Forecast SMI (as additionally available<br>inventory)                                         | SA SMI                            | Supplier<br>Web UI / Excel Upload |  |  |  |  |  |
| Projected Inventory            | Projected Inventory = Actual Inventory – Forecast SMI + Ship Commit<br>SMI                                               | Forecast SMI                      | SA SMI                            |  |  |  |  |  |
| Projected DOS                  | Projected DOS = Projected Inventory / Daily Going Rate*<br>*Daily Going rate = Demand in bucket n through n+13 / 90 days | Forecast SMI                      | SA SMI                            |  |  |  |  |  |

#### **SMI Forecast Review**

- Set up your Search parameters
- Use filter for SMI in **"Saved Search" (1)**
- Click Search (2)

|                                                                                                    |   |                                  |                       |                                            | Use table editor<br>to add more<br>Filter options |   |
|----------------------------------------------------------------------------------------------------|---|----------------------------------|-----------------------|--------------------------------------------|---------------------------------------------------|---|
| ♠ > Supply Collaboration ~ > Forecast / Inventory ~ > Search Forecast/Inventory - Schedule Agreement SMI                                                        |   |                                  |                       |                                            |                                                   | Γ |
| ⊖ Search                                                                                                    |   |                                  |                       | Saved Searches None                        | Save Search                                       |   |
| Search Tip: Enter data values in one or more of the search fields to view all collaborations which match that criteria. Note that the search is case sensitive. |   |                                  |                       | Last Search<br>Last Search<br>Saved Search |                                                   |   |
| Customer                                                                                                    | 0 | Jabil Part Number                | SIC54005 × TIC42003 × | TEST PC He                                 |                                                   | D |
| Jabil Plant Code PLO1 ×                                                                                                    | • | Supplier Code                    |                       |                                            | ¢                                                 | ð |
| Purchasing Group                                                                                                    | 0 | Material Group                   | TEST ×                |                                            | •                                                 | ð |
|                                                                                                    |   | Data Existence Filter            | Forecast SMI ×        | То                                         | v                                                 |   |
| Buyer Reviewed Flag                                                                                                    | ~ | Forecast SMI<br>filter displayed | ҮҮҮҮ- <i>ММ-DD</i>    | 🗎 УҮҮҮ-ШИ-DD                               | 8                                                 |   |
| Supplier Name                                                                                                    | 0 | automatically                    |                       |                                            |                                                   |   |
| Search Reset                                                                                                    |   |                                  |                       |                                            |                                                   |   |

#### Forecast SMI | Collaboration Selector

In **Collaboration Selector** you just need to select the lines you'd like to analyze (1) and click on the "View" (2) button to go to the **Scheduling** Agreement SMI View. >> See the next slide

- Total Forecast SMI: is the summary of the forecast sent to e2open (from -3 weeks until the next 3 years).
- Total Commit SMI: refers to the qty confirmed by you during this horizon (it will be refreshed as soon as the supplier updates confirmation) It summarized the quantity of Ship Commit SMI and ATP SMI
- Forecast SMI Date: is the exact date & timestamp when the forecast was sent to e2open.
- Commit SMI Date: this is the last time you published Ship Commit QTY

#### Collaboration Selector Page 1 of 1; 2 Records

|   | <b>~</b> | Customer 1 : | Jabil Plant Code | Supplier Code | Supplier Name         | Jabil Part Number 🚦 | Purchasing Group | Material Group | Buyer Name 🚦 | Buyer Email    | Total Forecast SMI | Total Commit SMI | Forecast SMI Date   | Commit SMI Date :   |
|---|----------|--------------|------------------|---------------|-----------------------|---------------------|------------------|----------------|--------------|----------------|--------------------|------------------|---------------------|---------------------|
| ÷ |          | SAPSFX       | PL01             | 0000260326    | Test Connections Inc. | TIC42003            | W81              | JABIL          | Test Buyer   | test@jabil.com | 131,000            | 279,000          | 2024-03-19 12:09:04 | 2024-03-19 16:13:02 |
| ÷ |          | SAPSFX       | PL01             | 0000260326    | Test Connections Inc. | SIC54005            | W81              | JABIL          | Test Buyer   | test@jabil.com | 122,400            | 622,400          | 2024-03-19 12:09:04 | 2024-03-19 16:13:02 |

Records Per Page 100 ~

< >

## Forecast SMI | Multi Collaboration View (MCV)

- Past due demand is consolidated in the Past Due column
- Available Inventory: Your Actual stock at Jabil
- FC SMI Jabil's current demand (if unit conversion exists in SAP, the forecast shown is based on the ordering unit of measure)
- SUM Quantity: includes all demand and SMI Commit data based on the Calendar view set up on TOP
- Ship Commit SMI: the field where you can publish your next shipment quantities
- ATP (available to promise) SMI: you can publish your additional available stock quantity. This data is optional only if you would like to share this information with us.
- Projected Inventory: Actual Inventory Forecast SMI + Ship Commit SMI
- Projected Days of Supply (DOS) refers to the days of supply covered based on supplier commits.
- Projected DOS = Projected Inventory / Daily Going Rate (Demand in bucket n through n+13 / 90 days)

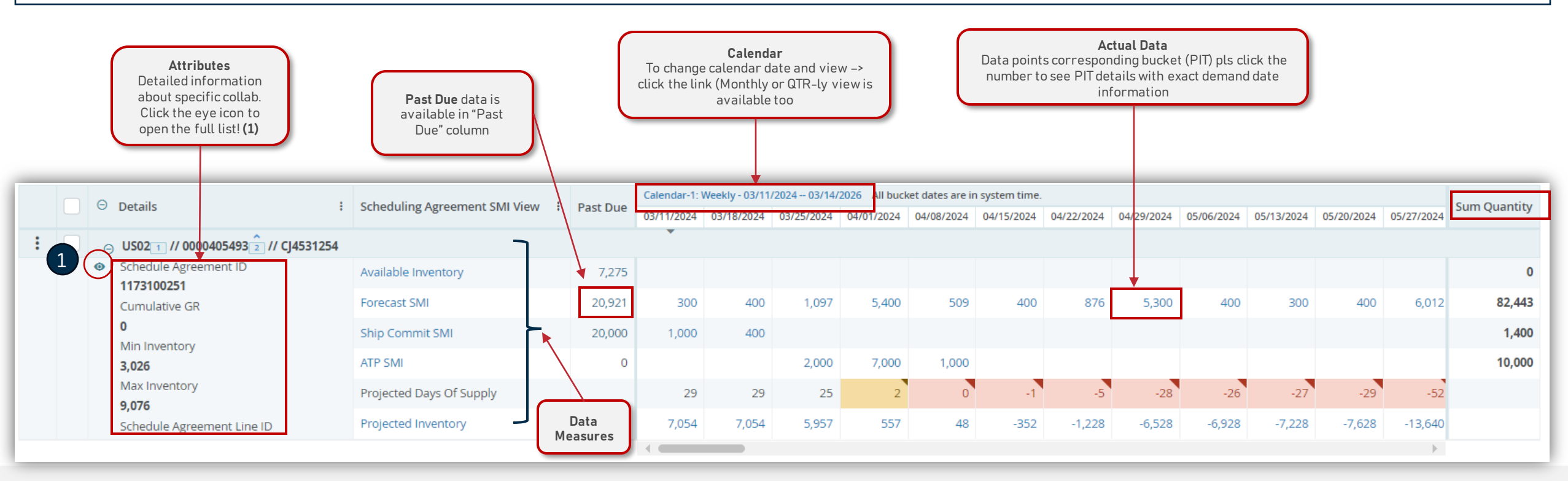

#### **SMI** Attributes

| <b>^</b> | A Supply Collaboration → Forecast / Inventory → Search Forecast/Inventory - Schedule Agreement SMI →<br>■ Multi-Collab View Collabs 1 - 2 of 2 |           |                                      |                               |          |                        |                           |  |  |  |  |  |  |  |
|----------|----------------------------------------------------------------------------------------------------|-----------|--------------------------------------|-------------------------------|----------|------------------------|---------------------------|--|--|--|--|--|--|--|
|          |                                                                                                    |           | ⊖ Details :                          | Scheduling Agreement SMI View | Past Due | Calendar-1<br>03/11/24 | : Weekly - 20<br>03/18/24 |  |  |  |  |  |  |  |
|          | ÷                                                                                                    |           | ⊙ PL01 1 // 0000260326 1 // TI       | C42003                        |          | Ŧ                      |                           |  |  |  |  |  |  |  |
|          |                                                                                                    | $\langle$ | Schedule Agreement ID                | Available Inventory           | 0        | 1,200                  |                           |  |  |  |  |  |  |  |
|          |                                                                                                    |           | Cumulative GR                        | Forecast SMI                  | 0        | 11,000                 | 8,000                     |  |  |  |  |  |  |  |
|          |                                                                                                    |           | 1,200                                | Ship Commit SMI               | 0        | 19,801                 |                           |  |  |  |  |  |  |  |
|          |                                                                                                    |           | 15,571                               | ATP SMI                       | 0        |                        |                           |  |  |  |  |  |  |  |
|          |                                                                                                    |           | Max Inventory                        | Projected Days Of Supply      |          | 999                    | 2                         |  |  |  |  |  |  |  |
|          |                                                                                                    |           | 24,714<br>Schedule Agreement Line ID | Projected Inventory           |          | 10,001                 | 2,001                     |  |  |  |  |  |  |  |

By clicking the eye icon full attribute list will be open in new window

|                                |                     | -                |
|--------------------------------|---------------------|------------------|
| PL01 1 // 0000260326 2 // TIC4 | 2003                |                  |
| Schedule Agreement ID:         | 1303032350          |                  |
| Cumulative GR:                 | 1,200               |                  |
| Min Inventory:                 | 15,571              |                  |
| Max Inventory:                 | 24,714              |                  |
| Schedule Agreement Line ID:    | 00001               |                  |
| Min Dos:                       | 7                   |                  |
| Max Dos:                       | 14                  |                  |
| Consigned Inventory:           | 0                   |                  |
| Unit of Measure:               | EA                  | Consignment      |
| Forecast SMI Date:             | 2024-03-15 23:08:59 | stock'           |
| ReceiptID1:                    | GR1 20240209 100    |                  |
| ReceiptID2:                    | GR2 20240209 150    |                  |
| ReceiptID3:                    | GR3 20240209 200    |                  |
| ReceiptID4:                    | GR4 20240209 200    |                  |
| ReceiptID5:                    | GR5 20240209 250    |                  |
| Lead Time:                     | 140                 | K l              |
| Material Group:                | JABIL               | Last 5 receipts' |
| Buyer Name:                    | Test Buyer          | information      |
| Buyer Email:                   | test@jabil.com      |                  |

#### Forecast SMI | Inventory Violations & Rules

Current stock (Available Inventory), demand (Forecast SMI), and your commits (Ship Commit SMI) are considered to calculate **Projected Inventory (1)** and **Projected DOS (2).** Based on this projection, you can provide a commit and maintain it within the Min/Max inventory levels.

Projected Days of Supply are highlighted by bucket when the current level of inventory runs out:

- If the Projected DOS is ≤ 0 then the value turns **RED (3)**
- If Projected DOS > 0 and Projected DOS < Min DOS (not empty) value turns ORANGE (4)</li>

When values remain between Min/Max, NO color-coding is shown (5)

Projected DOS is calculated as 999 if there is NO demand in the next 13 weeks, as soon as more demand is added, the calculations will start again.

|   | Details                                                       | Schoduling Agreement SMI View   | Deat Due | Calenda | r-1: Weekly - 0 | 3/11/2024 03 | 3/14/2026 All | bucket dates | are in system | time.      |            |            |            |            |            |            |
|---|---------------------------------------------------------------|---------------------------------|----------|---------|-----------------|--------------|---------------|--------------|---------------|------------|------------|------------|------------|------------|------------|------------|
|   | • Details :                                                   | scheduling Agreement SMI View : | Past Due | )2/2024 | 12/09/2024      | 12/16/2024   | 12/23/2024    | 12/30/2024   | 01/06/2025    | 01/13/2025 | 01/20/2025 | 01/27/2025 | 02/03/2025 | 02/10/2025 | 02/17/2025 | 02/24/2025 |
| : | ⊖ US021 // 00004054932 // CJ4531254                           |                                 |          |         |                 |              |               |              |               |            |            |            |            |            |            |            |
|   | <ul> <li>Schedule Agreement ID</li> <li>1173100251</li> </ul> | Available Inventory             | 0        |         |                 |              |               |              |               |            |            |            |            |            |            |            |
|   | Cumulative GR                                                 | Forecast SMI                    | 0        |         |                 |              |               | 5,000        |               |            |            | 5,000      |            |            |            |            |
|   | 0<br>Mia laventory                                            | Ship Commit SMI                 | 0        |         |                 |              | 10,000        |              |               | 15,000     |            |            |            |            |            |            |
|   | 3,527                                                         | ATP SMI                         | 0        |         |                 |              |               |              |               |            |            |            |            |            |            |            |
|   | Max Inventory                                                 | Projected Days Of Supply        | -        | -133    | -133            | -133         | -43           | -88          | -176          | 94         | 94         | 4          | 999        | 999        | 999        | 999        |
|   | Schedule Agreement Line ID                                    | Projected Inventory 2           |          | 14,789  | -14,789         | -14,789      | -4,789        | -9,789       | -9,789        | 3 5,211    | 5,2        | 211        | 4 211      | 211        | 211        | 211        |

# Ship Commit SMI in e2open MCV

There are 2 different ways for you to provide confirmation directly in the Multi Collab View:

- 1. By typing quantity directly in the weekly bucket of the **Ship Commit SMI (1)**, in this option the ETA considered by e2open will be the Monday of that selected week.
- 2. By clicking on Ship Commit SMI data measure (2) and provide detailed information about the date and tracking number if needed.

| <b>-</b> №               | lul         | ti-Collab View 🜼                                         | llabs 1 - 1 of 1                             |          |                        |                           |          |          |            |                          |                        |                |                     |                    |              |          |          |          |          |          |           |               |           |          |          | - di - [   | •        | : ±   |
|--------------------------|-------------|----------------------------------------------------------|----------------------------------------------|----------|------------------------|---------------------------|----------|----------|------------|--------------------------|------------------------|----------------|---------------------|--------------------|--------------|----------|----------|----------|----------|----------|-----------|---------------|-----------|----------|----------|------------|----------|-------|
|                          |             | ⊖ Details :                                              | Scheduling Agreement SMI View                | Past Due | Calendar-1<br>04/01/24 | 1: Weekly - 2<br>04/08/24 | 04/15/24 | 04/22/24 | All bucket | dates are in<br>05/06/24 | system tim<br>05/13/24 | e.<br>05/20/24 | 05/27/24            | 06/03/24           | 06/10/24     | 06/17/24 | 06/24/24 | 07/01/24 | 07/08/24 | 07/15/24 | 07/22/24  | 07/29/24      | 08/05/24  | 08/12/24 | 08/19/24 | 08/26/24 0 | Sum Quar | ntity |
| :                        |             | ⊖ PL01 1 // 0000260326 2 //                              | TIC42003                                     |          | <b>.</b>               | •                         | ]        |          |            |                          |                        |                |                     |                    |              |          |          |          |          |          |           |               |           |          |          |            |          |       |
|                          |             | <ul> <li>Schedule Agreement ID<br/>1303032350</li> </ul> | Available Inventory                          | 1,200    |                        | E                         | TA = Mo  | onday    |            |                          |                        |                |                     |                    |              |          |          |          |          |          |           |               |           |          |          |            |          | 0     |
|                          |             | Cumulative GR                                            | Forecast SMI                                 | 29,000   | 11,000                 | 12,000                    | 130,000  | 14,000   | 15,000     | 16,000                   | 17,000                 | 1,000          | 1,000               | 1,000              | 1,000        |          |          |          |          |          |           |               |           |          |          |            | 219      | ,000, |
|                          |             | 1,200<br>Min Inventory                                   | Ship Commit SMI                              | 50,000   | 30,000                 | 50,000                    |          | 50,000   |            |                          | 45,000                 |                | 20,000              |                    |              |          |          |          |          |          |           |               |           |          |          |            | 195      | ,000  |
|                          |             | 35,286                                                   | ATP SMI                                      | 0        |                        | 200,00(                   |          |          |            |                          |                        |                |                     |                    |              |          |          |          |          |          |           |               |           |          |          | iL         | 200      | ,000, |
|                          |             | Max Inventory<br>46,857                                  | Projected Days Of Supply (SMI)               |          | 17                     | 34                        | -23      | -20      | -52        | -111                     | -76                    | -423           | 6                   | -36                | -162         | 999      | 999      | 999      | 999      | 999      | 999       | 999           | 999       | 999      | 999      | 999        |          |       |
|                          |             | Schedule Agreement Line ID                               | Projected Inventory                          |          | 41,200                 | 79,200                    | -50,800  | -14,800  | -29,800    | -45,800                  | -17,800                | -18,800        | 200                 | -800               | -1,800       | -1,800   | -1,800   | -1,800   | -1,800   | -1,800   | -1,800    | -1,800        | -1,800    | -1,800   | -1,800   | -1,800     |          |       |
| Upda                     | te          | Reset                                                    | •                                            |          |                        |                           |          |          | PI         | T De                     | etail                  | Page 1 o       | f 1 ; 2 Rec         | ords               |              |          |          |          |          |          |           |               |           | <        | >        | Records    | Per Page | 5 ~   |
| Aft<br>dis               | er y<br>nla | you clicks on " <b>Shi</b> j<br>ved where you ca         | p Commit SMI" (2) a                          | a new w  | /indo\                 | w is                      |          |          |            | ld                       |                        | : PI           | T Date*             |                    |              | : Qu     | iantity* |          | ÷L       | ast Modi | ified Dat | ie <b>:</b> 1 | fracking  | Number   | ÷        |            |          |       |
| and                      | pru         | yea miere yea ea                                         |                                              |          |                        |                           |          |          | 4          | ✓ 171                    | 1929600                | 000 20         | )24-04-             | 01 00:0            | 0:00         | 8        |          | 30       | ),000 0  | 3/29/202 | 4 23:09:  | 57            | Fracking: | 123456   |          | 3          |          |       |
| • <u>(</u>               | :ha<br>nfo  | <b>nge</b> confirmation<br>rmation) <b>(3)</b> ,         | (date, qty or by add                         | ding tra | cking                  | I                         |          |          |            | 171                      | 2534400<br>o ID        | 000 20<br>Y    | )24-04-0<br>/YY-MM- | 08 00:0<br>DD hh:m | 0:00<br>m:ss | ē        |          | 50       | 0,000 0  | 3/29/202 | 4 23:09:  | 57            |           |          |          | •          |          |       |
| • <u>(</u><br>• <u>i</u> |             | a new row to pro                                         | rmation (4) or<br>ovide <u>new confirmat</u> | tion dat | <u>a</u> (5).          |                           |          |          | Ľ          |                          |                        |                |                     |                    |              |          |          |          |          |          |           |               |           |          |          | 5          | + Ad     | d Row |
|                          |             |                                                          |                                              |          |                        |                           |          |          |            | Close                    | Reset                  | Del            | ete                 | Save               | ~            |          |          |          |          |          |           |               |           |          |          |            |          |       |

- Navigate to Menu> Downloads> Choose Forecast/Commit SMI objects to download (1), click Next (2)
- For file download, Data Measures is pre-selected, but you can change based on what you want to see in the report from drop-down list (3)

|                                                               | Download Status            | File Download                                            |                                 |
|---------------------------------------------------------------|----------------------------|----------------------------------------------------------|---------------------------------|
|                                                               | Status                     |                                                          |                                 |
| vy workspace                                                  |                            | Select the appropriate filters and click next to continu | IE.                             |
| Supply Collaboration                                          | Static Data Download       |                                                          |                                 |
| Vaster Data                                                   | Buyer Vendor Attributes    | Timeline Setting                                         |                                 |
| 20pen Analytics                                               | •                          |                                                          |                                 |
| Jploads                                                       | Supply Download            | Timeline Date Range                                      | Start Date *                    |
| Downloads                                                     | Forecast/Commit Planned PO |                                                          | 2024-03-11                      |
| ly Profile                                                    | Forecast/Commit JIT        | Timeline Patterns *                                      | Calendar view : Weekly Calendar |
|                                                               | Forecast/Commit SMI        | Data Measure Selection *                                 | Forecast SML X Shin Commit      |
|                                                               | Discrete Order             |                                                          |                                 |
|                                                               | Receipt                    |                                                          |                                 |
|                                                               | Scheduling Agreement       | Available                                                | Selected 6                      |
|                                                               |                            | Next                                                     | Selected                        |
|                                                               |                            | Eorecast (                                               | SMI                             |
| $ightarrow$ Downloads $\ \sim$ $\  ightarrow$ Supply Download | Select Document Type       |                                                          | 2001                            |
| Select Document Type                                          |                            | Ship Com                                                 | mit SMI                         |
|                                                               | 2                          | Available                                                | Inventory SM                    |
| Desument Tune SMI Ferreret Desu                               |                            |                                                          | Me                              |
| Document Type Sim Forecast Down                               | nioad (nonzontal)          | Projected                                                | Inventory                       |
|                                                               |                            |                                                          | DOS                             |
| Comments                                                      |                            |                                                          |                                 |
|                                                               |                            | ATP SMI                                                  |                                 |
|                                                               |                            |                                                          |                                 |
|                                                               |                            |                                                          |                                 |
|                                                               |                            |                                                          |                                 |
| Next                                                          |                            |                                                          |                                 |

Ħ

3

End Date\*

ilable Inventory × 3 selected ×

🏠 👌 Downloads 👒 🧳 Supply Download 👒 👌 Select Document Type 👌 Select Data Measure

#### **File Download**

Select the appropriate filters and click next to continue.

- You can change Timeline Patterns as well (1)
- Once all selection is done click Next (2)

• On the you can either select your saved filter (3) or click "Edit Filters" (4) to add more search parameters and customize your preferences and then click Search (5)

|     |      | _    |       |
|-----|------|------|-------|
| Tim | elin | e Se | tting |

|                                                                                                    | Start Date *                                                         |                                          | End Date *                 |                                                                                                    |                                                       |                                        |                                                                                                    |
|----------------------------------------------------------------------------------------------------|----------------------------------------------------------------------|------------------------------------------|----------------------------|----------------------------------------------------------------------------------------------------|-------------------------------------------------------|----------------------------------------|----------------------------------------------------------------------------------------------------|
|                                                                                                    | 2024-03-11                                                           | E .                                      | 2026-03-21                 | Ê .                                                                                                    | Calendar view : Weekly Calendar                       |                                        | ~                                                                                                    |
| Timeline Patterns*                                                                                                    | Calendar view : W                                                    | eekly Calendar                           |                            |                                                                                                    |                                                       |                                        |                                                                                                    |
| Data Measure Selection *                                                                                                    | Forecast SMI ×                                                       | Ship Commit SMI 🗙 🛛 Availa               | ble Inventory × 3 selected | ×                                                                                                    | Calendar view : Weekly Calendar                       | r                                      |                                                                                                    |
|                                                                                                    |                                                                      |                                          |                            |                                                                                                    | <ul> <li>Hybrid view : 4 weeks of daily bu</li> </ul> | ickets and 48 weeks (Monday)           |                                                                                                    |
|                                                                                                    |                                                                      |                                          |                            |                                                                                                    | Hybrid view : 60 months (Monda                        | ay)                                    |                                                                                                    |
| Next 2                                                                                                    |                                                                      |                                          |                            |                                                                                                    | L                                                     |                                        |                                                                                                    |
|                                                                                                    |                                                                      |                                          |                            |                                                                                                    |                                                       |                                        |                                                                                                    |
| $\bullet$ ) Downloads $\sim$ ) Supply Download $\sim$ ) Set                                                                                                    | lect Document Type $ ight angle$ Select Data Measure $ ight angle$ F | iter Collab To Download                  |                            |                                                                                                    |                                                       | •                                      |                                                                                                    |
|                                                                                                    |                                                                      |                                          |                            |                                                                                                    |                                                       | (3)                                    |                                                                                                    |
| Search                                                                                                    |                                                                      |                                          |                            |                                                                                                    |                                                       | Saved Searches TEST FC - Save Searches | th 🗡 🏚                                                                                                    |
|                                                                                                    |                                                                      |                                          |                            |                                                                                                    |                                                       |                                        | 💏 Edit filterr                                                                                                    |
|                                                                                                    |                                                                      |                                          |                            |                                                                                                    |                                                       |                                        | Continuers                                                                                                    |
| Search Tip: Enter data values in one or more of the sea                                                                                                    | arch fields to view all collaborations which match that              | criteria. Note that the search is case : | sensitive.                 |                                                                                                    |                                                       |                                        | Reset                                                                                                    |
| Search Tip: Enter data values in one or more of the sea                                                                                                    | nrch fields to view all collaborations which match that              | criteria. Note that the search is case : | sensitive.                 | Supplier Code                                                                                                    | 0000260326 ×                                          |                                        | Reset                                                                                                    |
| Search Tip: Enter data values in one or more of the sea                                                                                                    | nch fields to view all collaborations which match that               | criteria. Note that the search is case : | sensitive.                 | Supplier Code<br>Supplier Name                                                                                                    | 0000260326 ×                                          |                                        |                                                                                                    |
| Search Tip: Enter data values in one or more of the sea                                                                                                    | nch fields to view all collaborations which match that               | criteria. Note that the search is case : | sensitive.                 | Supplier Code<br>Supplier Name                                                                                                    | 0000260326 ×                                          |                                        |                                                                                                    |
| Search Tip: Enter data values in one or more of the sea<br>Customer Customer Description Jabil Part Number                                                                                                    | arch fields to view all collaborations which match that              | criteria. Note that the search is case : | sensitive.                 | Supplier Code<br>Supplier Name<br>Jabil PN Description                                                                             | 0000260326 ×                                          |                                        | Reset                                                                                                    |
| Search Tip: Enter data values in one or more of the sea Customer Customer Jabil Part Number Manufacturing Name                                                                                                    | nch fields to view all collaborations which match that               | criteria. Note that the search is case : | sensitive.                 | Supplier Code<br>Supplier Name<br>Jabil PN Description<br>Jabil Plant Code                                                         | 0000260326 ×                                          |                                        | Reset                                                                                                    |
| Search Tip: Enter data values in one or more of the sea<br>Customer Customer Customer Description Customer Description Customer Customer Cust | nch fields to view all collaborations which match that               | criteria. Note that the search is case : | sensitive.                 | Supplier Code<br>Supplier Name<br>Jabil PN Description<br>Jabil Plant Code<br>Customer Site Description                            | 0000260326 ×<br>PL01 ×                                |                                        | <ul> <li>Cold Hiters</li> <li>Reset</li> <li>O</li> <li>O</li> <li>O</li> <li>O</li> <li>O</li> </ul>                                                                                                    |
| Search Tip: Enter data values in one or more of the sea<br>Customer Customer Description Jabil Part Number Manufacturing Name Supplier Site Supplier Site Description C                                                                                                    | arch fields to view all collaborations which match that              | criteria. Note that the search is case : | sensitive.                 | Supplier Code<br>Supplier Name<br>Jabil PN Description<br>Jabil Plant Code<br>Customer Site Description<br>Global Customer Id Cust | 0000260326 ×                                          |                                        | <ul> <li>Cold Hiters</li> <li>Reset</li> <li>O</li> <li>O</li> <li< td=""></li<></ul> |
| Search Tip: Enter data values in one or more of the sea<br>Customer Customer Customer Description Jabil Part Number Manufacturing Name Supplier Site Supplier Site Description Data Existence Filter                                                                                                    | nch fields to view all collaborations which match that               | criteria. Note that the search is case : | sensitive.                 | Supplier Code<br>Supplier Name<br>Jabil PN Description<br>Jabil Plant Code<br>Customer Site Description<br>Global Customer Id Cust | 0000260326 ×                                          |                                        | <ul> <li>Cold Hillers</li> <li>Reset</li> <li>O</li> <li>O</li> <l< td=""></l<></ul>  |
| Search Tip: Enter data values in one or more of the sea<br>Customer Customer Customer Description Customer Description Customer Customer Cust | nrch fields to view all collaborations which match that              | criteria. Note that the search is case : | sensitive.                 | Supplier Code<br>Supplier Name<br>Jabil PN Description<br>Jabil Plant Code<br>Customer Site Description<br>Global Customer Id Cust | 0000260326 ×                                          |                                        | <ul> <li>Cold Inters</li> <li>Reset</li> <li>O</li> <li>O</li> <li>O</li> <li>O</li> <li>O</li> <li>O</li> <li>O</li> <li>O</li> <li>O</li> </ul>                                                                                                    |

- Download process will start (1)
- Click the blue text to open the downloaded file (2)
- Excel file will open (3)

#### Job List Total 1 records - Page 1 of 1

|   | Document Type :                    | File Name :                                                | Status 2  | Creation Time (UTC) 1 | Completion Time (UTC) 3 | User Name :                    | Role Name :               | Comments : |
|---|------------------------------------|------------------------------------------------------------|-----------|-----------------------|-------------------------|--------------------------------|---------------------------|------------|
| 1 | SMI Forecast Download (Horizontal) | ${\sf SMIF} or ecast {\sf Horizontal Excel Download.xlsx}$ | Completed | 2024-03-19:16:04:26   | 2024-03-19:16:04:27     | henriett_bakos@jabil.com-jabil | MTIM Supplier: 0000260326 |            |

|    | Downloads                     | þ          | Q      |   | $\Rightarrow$ |
|----|-------------------------------|------------|--------|---|---------------|
| J. | SMIForecastHorizontalExcelDow | vnload (1) | ).xlsx |   |               |
|    |                               |            | +0     | 2 |               |

|           |                   |                   |                   |                   | <u> </u>          |                        |             |             |             |             |             |             |             |             |             |           |
|-----------|-------------------|-------------------|-------------------|-------------------|-------------------|------------------------|-------------|-------------|-------------|-------------|-------------|-------------|-------------|-------------|-------------|-----------|
| SMI Dat 👻 | Receiptd ID 1 👻   | Receiptd ID 2 🔽   | Receiptd ID 3 👻   | Receiptd ID 4     | Receiptd ID 5 👻   | Measure 👻              | 18.03.202 - | 25.03.202 - | 01.04.202 - | 08.04.202 - | 15.04.202 - | 22.04.202 - | 29.04.202 - | 06.05.202 - | 13.05.202 - | 20.05.202 |
| 9.03.2024 | GR1 20240209 100  | GR2 20240209 150  | GR3 20240209 200  | GR4 20240209 200  | GR5 20240209 250  | AvailableInventory     | 1200        |             |             |             |             |             |             |             |             |           |
| 9.03.2024 | GR1 20240209 100  | GR2 20240209 150  | GR3 20240209 200  | GR4 20240209 200  | GR5 20240209 250  | ConsumptionForecastSMI | 19000       | 10000       | 11000       | 12000       | 13000       | 14000       | 15000       | 16000       | 17000       | 1000      |
| 9.03.2024 | GR1 20240209 100  | GR2 20240209 150  | GR3 20240209 200  | GR4 20240209 200  | GR5 20240209 250  | ShipCommitSMI*         |             |             |             |             |             |             |             |             |             |           |
| 9.03.2024 | GR1 20240209 100  | GR2 20240209 150  | GR3 20240209 200  | GR4 20240209 200  | GR5 20240209 250  | ProjectedInventory     | -17800      | -27800      | -38800      | -50800      | -63800      | -77800      | -92800      | -108800     | -125800     | -126800   |
| 9.03.2024 | GR1 20240209 100  | GR2 20240209 150  | GR3 20240209 200  | GR4 20240209 200  | GR5 20240209 250  | ProjectedDOS           | -12         | -22         | -34         | -50         | -73         | -106        | -161        | -265        | -539        | -2853     |
| 9.03.2024 | GR1 20240209 100  | GR2 20240209 150  | GR3 20240209 200  | GR4 20240209 200  | GR5 20240209 250  | ATPSMI                 |             |             |             |             |             |             |             |             |             |           |
| 9.03.2024 | GR1 20240209 100  | GR2 20240209 150  | GR3 20240209 200  | GR4 20240209 200  | GR5 20240209 250  | TrackingNumber         |             |             |             |             |             |             |             |             |             |           |
| 9.03.2024 | CONS1 20240209 10 | CONS2 20240209 20 | CONS3 20240209 30 | CONS4 20240209 40 | CONS5 20240209 50 | AvailableInventory     | 210         |             |             |             |             |             |             |             |             |           |
| 9.03.2024 | CONS1 20240209 10 | CONS2 20240209 20 | CONS3 20240209 30 | CONS4 20240209 40 | CONS5 20240209 50 | ConsumptionForecastSMI | 14400       | 9000        | 11000       | 12000       | 13000       | 14000       | 15000       | 16000       | 17000       | 1000      |
| 9.03.2024 | CONS1 20240209 10 | CONS2 20240209 20 | CONS3 20240209 30 | CONS4 20240209 40 | CONS5 20240209 50 | ShipCommitSMI*         |             |             |             |             |             |             |             |             |             |           |
| 9.03.2024 | CONS1 20240209 10 | CONS2 20240209 20 | CONS3 20240209 30 | CONS4 20240209 40 | CONS5 20240209 50 | ProjectedInventory     | -14190      | -23190      | -34190      | -46190      | -59190      | -73190      | -88190      | -104190     | -121190     | -122190   |
| 9.03.2024 | CONS1 20240209 10 | CONS2 20240209 20 | CONS3 20240209 30 | CONS4 20240209 40 | CONS5 20240209 50 | ProjectedDOS           | -10         | -19         | -31         | -47         | -70         | -105        | -162        | -276        | -606        | -10997    |
| 9.03.2024 | CONS1 20240209 10 | CONS2 20240209 20 | CONS3 20240209 30 | CONS4 20240209 40 | CONS5 20240209 50 | ATPSMI                 |             |             |             |             |             |             |             |             |             |           |
| 9.03.2024 | CONS1 20240209 10 | CONS2 20240209 20 | CONS3 20240209 30 | CONS4 20240209 40 | CONS5 20240209 50 | TrackingNumber         |             |             |             |             |             |             |             |             |             |           |
|           |                   |                   |                   |                   |                   |                        |             |             |             |             |             |             |             |             |             |           |

- In the Downloaded file Supplier can publish Ship Commit SMI qty (1) and ATP SMI qty as well (2)
- To get the formula for the Projected Inventory and Projected DOS, go to the "Instructions" tab (3) in the same file (follow the Steps (4))
- Copy the colored cells that contains the formula (5)

JABIL

• Then go back to the **"ForecastCommitSMI"** tab, apply a filter in column **"Measure"** and select **"ProjectedInventory"** and **"ProjectedDOS"** lines and paste copied cells **(6)**.

| Receiptd ID 4     | Receiptd ID 5     | Measure                | 01/04/2024       | 08/04/2024 | 15/04/2024 | 22/04/2024 | 29/04/2024 | 06/05/2024 | 13/05/2024                                                       | 20/05/2024                        |                         |                    |                |              |             |   |      |   |  |
|-------------------|-------------------|------------------------|------------------|------------|------------|------------|------------|------------|------------------------------------------------------------------|-----------------------------------|-------------------------|--------------------|----------------|--------------|-------------|---|------|---|--|
| GR4 20240209 200  | GR5 20240209 250  | AvailableInventory     | 1200             |            |            |            |            |            |                                                                  |                                   |                         |                    |                |              |             |   |      |   |  |
| GR4 20240209 200  | GR5 20240209 250  | ConsumptionForecastSMI | 40000            | 12000      | 230000     | 14000      | 15000      | 16000      | 17000                                                            | 1000 1                            |                         |                    |                |              |             |   |      |   |  |
| GR4 20240209 200  | GR5 20240209 250  | ShipCommitSMI*         | 40000            |            | 3000 d 1   | 200000     |            | 200000     |                                                                  | 50000                             |                         |                    |                |              |             |   |      |   |  |
| GR4 20240209 200  | GR5 20240209 250  | ProjectedInventory     | 1200             | -10800     | 59200      | 245200     | 230200     | 414200     | 397200                                                           | 446200 4                          |                         |                    |                |              |             |   |      |   |  |
| GR4 20240209 200  | GR5 20240209 250  | ProjectedDOS           | 0                | -3         | 18         | 334        | 398        | 1008       | 1702                                                             | 10040 1                           |                         |                    |                |              |             |   |      |   |  |
| GR4 20240209 200  | GR5 20240209 250  | ATPSMI                 |                  | 200000     | (2)        |            |            |            | 1. Select and Co                                                 | py the coloured cells b           | olow for Projected In   | ventory row.       |                |              |             |   |      |   |  |
| GR4 20240209 200  | GR5 20240209 250  | TrackingNumber         | 12345            |            |            |            |            |            | 2. Go back to Fo                                                 | recastCommitSMI, and              | apply a filter in colun | in "Measure" to S  | elect only "Pr | ojected Inve | ntory"      |   |      |   |  |
| CONS4 20240209 40 | CONS5 20240209 50 | AvailableInventory     | 210              |            |            |            |            |            | 3. Paste the cop                                                 | ied entries in the filter         | ed entries.             |                    |                |              |             |   |      |   |  |
| CONS4 20240209 40 | CONS5 20240209 50 | ConsumptionForecastSMI | 34400            | 12000      | 210000     | 14000      | 15000      | 16000      | <ol> <li>Kemove the 1</li> <li>Copy the cold</li> </ol>          | uter.<br>Jured cells below fore F | rojected DOS row.       |                    |                |              |             | 4 |      |   |  |
| CONS4 20240209 40 | CONS5 20240209 50 | ShipCommitSMI*         | 100000           | 50000      | 14000 1    |            | 50000      | 20000      | 6. Go back to Fo                                                 | recastCommitSMI, and              | apply a filter in colun | in "Measure" to s  | elect only "Pr | ojected Days | of Supply". |   |      |   |  |
| CONS4 20240209 40 | CONS5 20240209 50 | ProjectedInventory     | 65810            | 103810     | 33810      | 19810      | 54810      | 58810      | 7. Paste the cop                                                 | ied entries in the filter         | ed entries.             |                    |                |              |             |   |      |   |  |
| CONS4 20240209 40 | CONS5 20240209 50 | ProjectedDOS           | 19               | 33         | 11         | 28         | 101        | 156        | <ol> <li>8. Remove the 1</li> <li>9. You may simulate</li> </ol> | liter.<br>late your updates and   | once done, upload th    | e file into e2open | platform.      |              |             |   |      |   |  |
| CONS4 20240209 40 | CONS5 20240209 50 | ATPSMI                 |                  |            | (2)        |            |            |            |                                                                  | ,,                                | , ,                     |                    |                |              |             |   |      |   |  |
| CONS4 20240209 40 | CONS5 20240209 50 | TrackingNumber         | 564123           |            |            |            |            |            |                                                                  |                                   |                         |                    |                |              |             |   |      |   |  |
|                   |                   |                        |                  |            |            |            |            |            |                                                                  |                                   |                         |                    |                |              |             |   |      |   |  |
|                   |                   |                        |                  |            |            |            |            |            |                                                                  |                                   |                         |                    |                |              |             |   |      |   |  |
|                   |                   |                        | 3                |            |            |            |            |            |                                                                  |                                   |                         |                    |                |              |             |   |      |   |  |
| Eoreca            | stCommitSMI Spec  | ification              | ( <del>-</del> ) |            | :          |            |            |            |                                                                  |                                   |                         |                    |                |              |             |   |      |   |  |
| Toreca            | - spec            | instructions           | U                |            |            |            |            | _          |                                                                  |                                   |                         |                    |                |              |             |   |      |   |  |
|                   |                   |                        |                  |            |            |            |            |            | Projected Inventory                                              | /                                 | (                       | 5                  |                |              |             |   |      |   |  |
|                   |                   |                        |                  |            |            |            |            |            | Projected DOS                                                    |                                   |                         |                    |                |              |             |   |      |   |  |
|                   |                   |                        |                  |            |            |            |            |            |                                                                  |                                   |                         |                    |                |              |             |   | <br> | _ |  |

| Customer 🖵 | Supplier Cot - | Jabil Plant Co | Jabil Part Number | Min DC 👻 | Max DC 👻 | Min Invento 👻 | Max Invento 👻 | SMI Dat 🗵  | Measure                | 18.03.202 - | 25.03.202 - | 01.04.202 - | 08.04.202 - | 15.04.202 - | 22.04.202 - |
|------------|----------------|----------------|-------------------|----------|----------|---------------|---------------|------------|------------------------|-------------|-------------|-------------|-------------|-------------|-------------|
| SAPSFX     | 0000260326     | PL01           | TIC42003          | 7.0      | 14.0     | 20429.0       | 30571.0       | 19.03.2024 | AvailableInventory     | 1200        |             |             |             |             |             |
| SAPSFX     | 0000260326     | PL01           | TIC42003          | 7.0      | 14.0     | 20429.0       | 30571.0       | 19.03.2024 | ConsumptionForecastSMI | 19000       | 10000       | 11000       | 12000       | 13000       | 14000       |
| SAPSFX     | 0000260326     | PL01           | TIC42003          | 7.0      | 14.0     | 20429.0       | 30571.0       | 19.03. 6   | ShipCommitSMI*         | 40000       |             |             | 39000       |             |             |
| SAPSFX     | 0000260326     | PL01           | TIC42003          | 7.0      | 14.0     | 20429.0       | 30571.0       | 19.03.2024 | ProjectedInventory     | -17800      | -27800      | -38800      | -50800      | -03800      | -77800      |
| SAPSFX     | 0000260326     | PL01           | TIC42003          | 7.0      | 14.0     | 20429.0       | 30571.0       | 19.03.2024 | ProjectedDOS           | -12         | -22         | -34         | -50         | -73         | -106        |
| SAPSFX     | 0000260326     | PL01           | TIC42003          | 7.0      | 14.0     | 20429.0       | 30571.0       | 19.03.2024 | ATPSIVII               |             |             |             | 200000      |             |             |
| SAPSFX     | 0000260326     | PL01           | TIC42003          | 7.0      | 14.0     | 20429.0       | 30571.0       | 19.03.2024 | TrackingNumber         |             |             |             |             |             |             |
| SAPSFX     | 0000260326     | PL01           | SIC54005          | 7.0      | 21.0     | 15686.0       | 36114.0       | 19.03.2024 | AvailableInventory     | 210         |             |             |             |             |             |
| SAPSFX     | 0000260326     | PL01           | SIC54005          | 7.0      | 21.0     | 15686.0       | 36114.0       | 19.03.2024 | ConsumptionForecastSMI | 14400       | 9000        | 11000       | 12000       | 13000       | 14000       |
| SAPSFX     | 0000260326     | PL01           | SIC54005          | 7.0      | 21.0     | 15686.0       | 36114.0       | 19.03.2024 | ShipCommitSMI*         | 59400       |             |             |             | 63000       |             |
| SAPSFX     | 0000260326     | PL01           | SIC54005          | 7.0      | 21.0     | 15686.0       | 36114.0       | 19.03      | ProjectedInventory     | -14190      | -23190      | -34190      | -46190      | -59190      | -73190      |
| SAPSFX     | 0000260326     | PL01           | SIC54005          | 7.0      | 21.0     | 15686.0       | 36114.0       | 19.03.2    | ProjectedDOS           | -10         | -19         | -31         | -47         | -70         | -105        |
| SAPSFX     | 0000260326     | PL01           | SIC54005          | 7.0      | 21.0     | 15686.0       | 36114.0       | 19.03.2024 | ATPSMI                 |             |             |             | 500000      |             |             |
| SAPSFX     | 0000260326     | PL01           | SIC54005          | 7.0      | 21.0     | 15686.0       | 36114.0       | 19.03.2024 | TrackingNumber         |             |             |             |             |             |             |

- Then Save the file and upload back to e2open in Menu > Uploads > Forecast/Commit Upload SMI (1)
- Select the Saved file and click Next (2)
- Once the process is completed (3) Supplier can check the Commit data and Projected Inventory and DOS in UI/MCV view (4)

|                                                               | X Menu 🛧 Add to Favorites Discrete                   | Order Search My Workspace                                                                                                    |                                                     |                                                                                                    |
|---------------------------------------------------------------|------------------------------------------------------|----------------------------------------------------------------------------------------------------|-----------------------------------------------------|----------------------------------------------------------------------------------------------------|
|                                                               |                                                      | Upload Status                                                                                                    |                                                     | Select Document Type                                                                                                    |
|                                                               | Home                                                 | Status                                                                                                    |                                                     |                                                                                                    |
|                                                               | My Workspace                                         |                                                                                                    |                                                     | Document Type SMI Commit Upload (Horizontal)                                                                                                    |
|                                                               | Exceptions                                           | Supply Upload                                                                                                    |                                                     |                                                                                                    |
|                                                               | Supply Collaboration                                 | Forecast/Commit Planned PO                                                                                                    |                                                     |                                                                                                    |
|                                                               | E2open Analytics                                     | Forecast/Commit Upload JIT                                                                                                    |                                                     |                                                                                                    |
|                                                               | Uploads                                              | Forecast/Commit Upload SMI                                                                                                    |                                                     | Drag drop file here *                                                                                                    |
|                                                               | Downloads                                            | Discrete Order Upload                                                                                                    |                                                     |                                                                                                    |
|                                                               | My Profile                                           | ,                                                                                                    |                                                     | Or select file                                                                                                    |
| $ightarrow$ Supply Collaboration $\ ightarrow$ Forecast       | / Inventory 👻 👌 Search Forecast/Inventory - Schedule | Agreement SMI $ ightarrow$ Collaboration Selector $ ightarrow$ Collaboration View                                                                                                    |                                                     |                                                                                                    |
| = Multi-Collab View                                           | Collabs 1 - 2 of 2                                   |                                                                                                    |                                                     | X SMIForecastHorizontalExcelDownload_Final.xlsx Comments 2                                                                                                    |
| ⊖ Details                                                     | : Scheduling Agreement SMI View : Past Due           | Calendar-1: Weekly - 2024-03-18 - 2026-03-21         All bucket dates are in system time           03/18/24         03/25/24         04/01/24         04/08/24         04/15/24         04/22/24         04/22/24 | 05/06/24 05/13/24 05/20/24 05/27/24 06/03/24 06/10/ | 4                                                                                                    |
| : O PL01 1 // 0000260326                                      | 2 // TIC42003                                        | •                                                                                                    |                                                     |                                                                                                    |
| <ul> <li>Schedule Agreement ID</li> <li>1202022250</li> </ul> | Available Inventory 0                                | 1,200                                                                                                    |                                                     |                                                                                                    |
| Cumulative GR                                                 | Forecast SMI 0                                       | 19,000 10,000 11,000 12,000 13,000 14,000 15,000                                                                                                    | 16,000 17,000 1,000 1,000 1,000 1,000               | 0 Next                                                                                                    |
| 1,200<br>Min loventoor                                        | Ship Commit SMI 0                                    | 40,000 39,000                                                                                                    |                                                     |                                                                                                    |
| 20,429                                                        | ATP SMI 0                                            | 200,000                                                                                                    |                                                     |                                                                                                    |
| Max Inventory<br>30.571                                       | Projected Days Of Supply (SMI)                       | 15 10 1 28 17 2 -24                                                                                                    | -72 -201 -1,076 -1,464 -2,241 -4,53                 | 2                                                                                                    |
| Schedule Agreement Lin                                        | Projected Inventory                                  | 22,200 12,200 1,200 28,200 15,200 1,200 -13,800                                                                                                    | -29,800 -46,800 -47,800 -48,800 -49,800 -50,80      | ● Iob List Total 1 records - Page 1 of 1                                                                                                    |
| E □ ⊖ PL01 1 // 0000260326                                    | 2 // SIC54005                                        |                                                                                                    |                                                     |                                                                                                    |
| <ul> <li>Schedule Agreement ID</li> <li>1303032351</li> </ul> | Available Inventory 0                                | 210                                                                                                    |                                                     | Document Type : File Name 3 : Status 2 : Creation Time (UTC) 1                                                                                                    |
| Cumulative GR                                                 | Forecast SMI 0                                       | 14,400 9,000 11,000 12,000 13,000 14,000 15,000                                                                                                    | 16,000 17,000 1,000                                 | The second second secon |
| 210<br>Min Inventory                                          | Ship Commit SMI 0                                    | 59,400 63,000                                                                                                    |                                                     |                                                                                                    |
| 15,686                                                        | ATP SMI 0                                            | 500,000                                                                                                    |                                                     |                                                                                                    |
| Max Inventory<br>36,114                                       | Projected Days Of Supply (SMI)                       | 33 30 23 14 75 70 63                                                                                                    | 48 6 19 999 999 99                                  | 9                                                                                                    |
| Schedule Agreement Lin                                        | e ID Projected Inventory                             | 45,210 36,210 25,210 13,210 63,210 49,210 34,210                                                                                                    | 18,210 1,210 210 210 210 2                          | 0                                                                                                    |
|                                                               |                                                      |                                                                                                    |                                                     |                                                                                                    |
| Update Reset                                                  |                                                      |                                                                                                    |                                                     |                                                                                                    |
|                                                               |                                                      |                                                                                                    |                                                     |                                                                                                    |

## Ship Commit Upload To SAP

Based on the published Forecast SMI and your commits, the communication is sent to SAP as follows:

- Schedule job to send Ship Commit SMI communication to SAP is released every 15 minutes.
- The information sent includes the last Ship Commit SMI modified date time < 15 min.

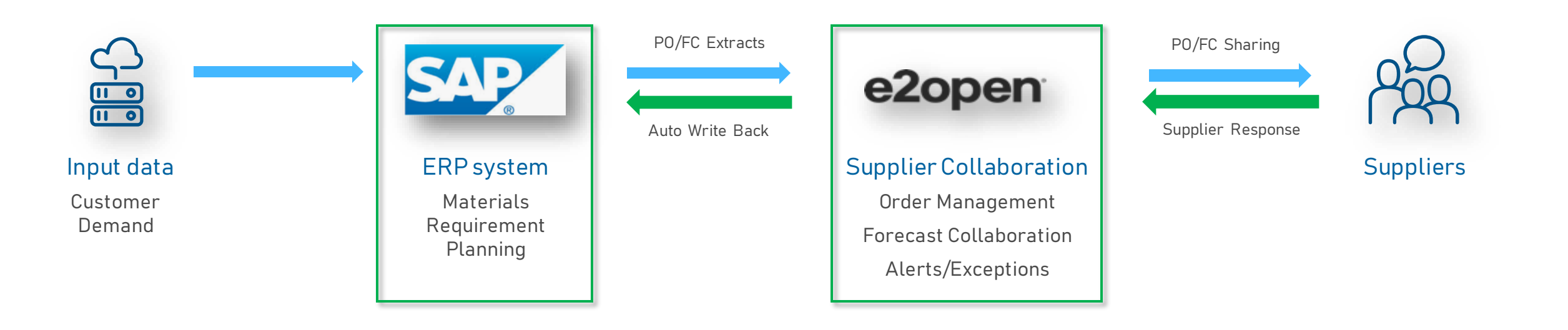

#### **Email Alert Subscription**

- You can subscribe to the Projected Days of Supply email alert under the Menu tab
   (1)
- To enable notifications, go to My Profile > Email Alert Subscription (2)
- Select the Projected Days of Supply (SMI) Exception Alert and swipe the button from left to right to turn on notifications. **(3)**

The system will then send you email alerts to your registered email address.

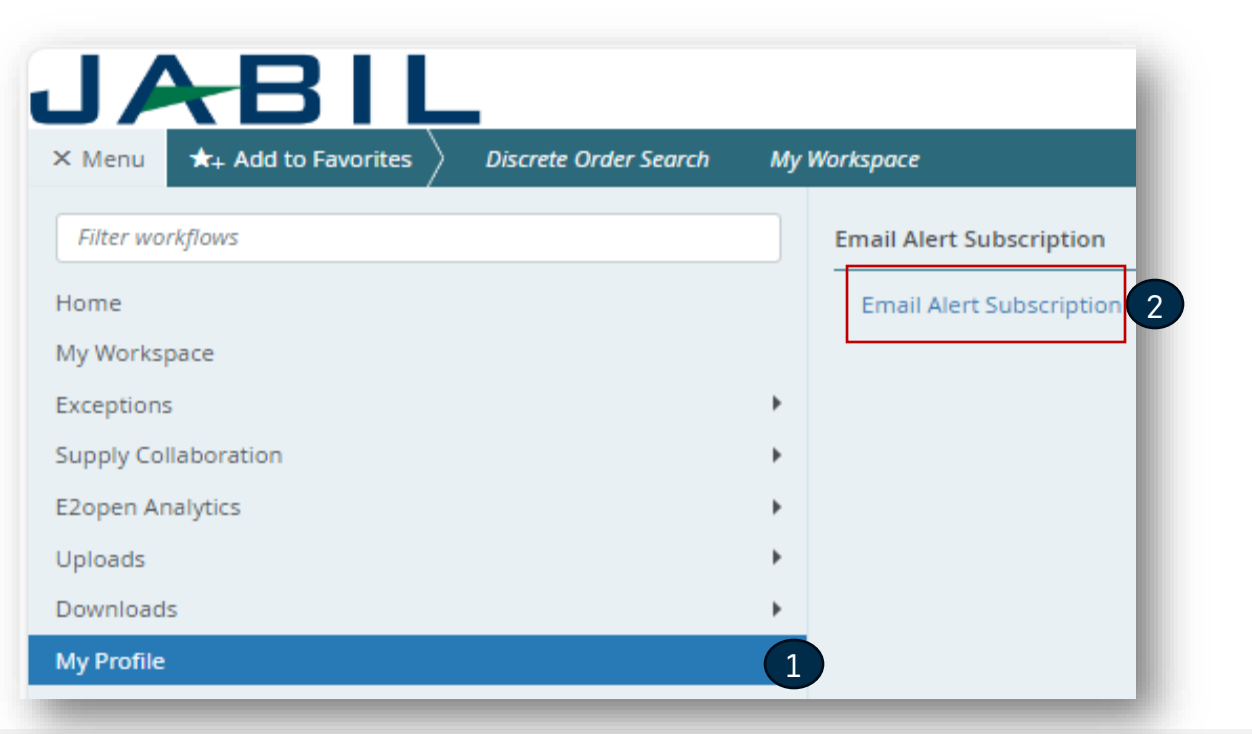

| <b>♠</b> ) My P | My Profile  Y Demail Alert Subscription  Email Alert Subscription |                                     |                     |                                                           |  |  |  |  |  |  |  |
|-----------------|-------------------------------------------------------------------|-------------------------------------|---------------------|-----------------------------------------------------------|--|--|--|--|--|--|--|
| Setu            | p to R                                                            | eceive l                            | Email Ale           | erts                                                      |  |  |  |  |  |  |  |
| Preference      | es set by an adı                                                  | min are greyed o                    | ut and cannot be ch | anged                                                     |  |  |  |  |  |  |  |
|                 |                                                                   |                                     |                     |                                                           |  |  |  |  |  |  |  |
| Filter          | by Group Nam                                                      | ne                                  |                     |                                                           |  |  |  |  |  |  |  |
|                 |                                                                   |                                     |                     |                                                           |  |  |  |  |  |  |  |
|                 | Filters                                                           | Subscribe                           | Group Name          | Alert Name                                                |  |  |  |  |  |  |  |
| / ~             | TES' 🗸                                                            |                                     | Discrete Order      | Cancel Pending Response Alert                             |  |  |  |  |  |  |  |
| 1               | TES' ~                                                            |                                     | Discrete Order      | Cancel Request Alert                                      |  |  |  |  |  |  |  |
| / ~             | ~                                                                 |                                     | Discrete Order      | Cancel Request Rejected Alert                             |  |  |  |  |  |  |  |
| 1 ~             | ~                                                                 |                                     | Discrete Order      | Discrete Order Summary Alert                              |  |  |  |  |  |  |  |
| / ~             | TES' 👻                                                            |                                     | Discrete Order      | Missing Order Response Alert                              |  |  |  |  |  |  |  |
| 1 ~             | TES' 🗸                                                            |                                     | Discrete Order      | New Discrete Order Alert                                  |  |  |  |  |  |  |  |
| / ~             | TES' 👻                                                            |                                     | Discrete Order      | Order Requested and Promised Delivery Date Mismatch Alert |  |  |  |  |  |  |  |
| 1 ~             | TES' Y                                                            |                                     | Discrete Order      | Order Requested and Promised Quantity Mismatch Alert      |  |  |  |  |  |  |  |
| / ~             | ~                                                                 |                                     | Discrete Order      | PO Decommit Alert                                         |  |  |  |  |  |  |  |
| 1.              | ~                                                                 |                                     | Discrete Order      | Supplier Comments Alert                                   |  |  |  |  |  |  |  |
| / ~             | TES' ~                                                            |                                     | Forecast            | New or Changed Forecast Alert - DPO                       |  |  |  |  |  |  |  |
| 1 -             | TES' ~                                                            | New or Changed Forecast Alert - JIT |                     |                                                           |  |  |  |  |  |  |  |
| 1 -             | SA T 🗸                                                            |                                     | Forecast            | Projected Days Of Supply (SMI) Exception Alert            |  |  |  |  |  |  |  |

#### Forecast SMI | Problem View

- You can subscribe to the "Projected Days Of Supply Exception Alert" to receive an email (1) with a link that will navigate you directly to the SMI SA MCV view (2)
- or you can go to Menu > Exceptions > Forecast Commit Exceptions (3).
- The severity of the inventory level violation, if it's **High** or **Medium** and if you click on any color, you will see the detailed information of each part number.
- If the Projected DOS is ≤ 0 then value turns **RED**
- If Projected DOS > 0 and Projected DOS < Min DOS (not empty) value turns ORANGE</li>
- When values remain between Min/Max, NO color-coding is shown

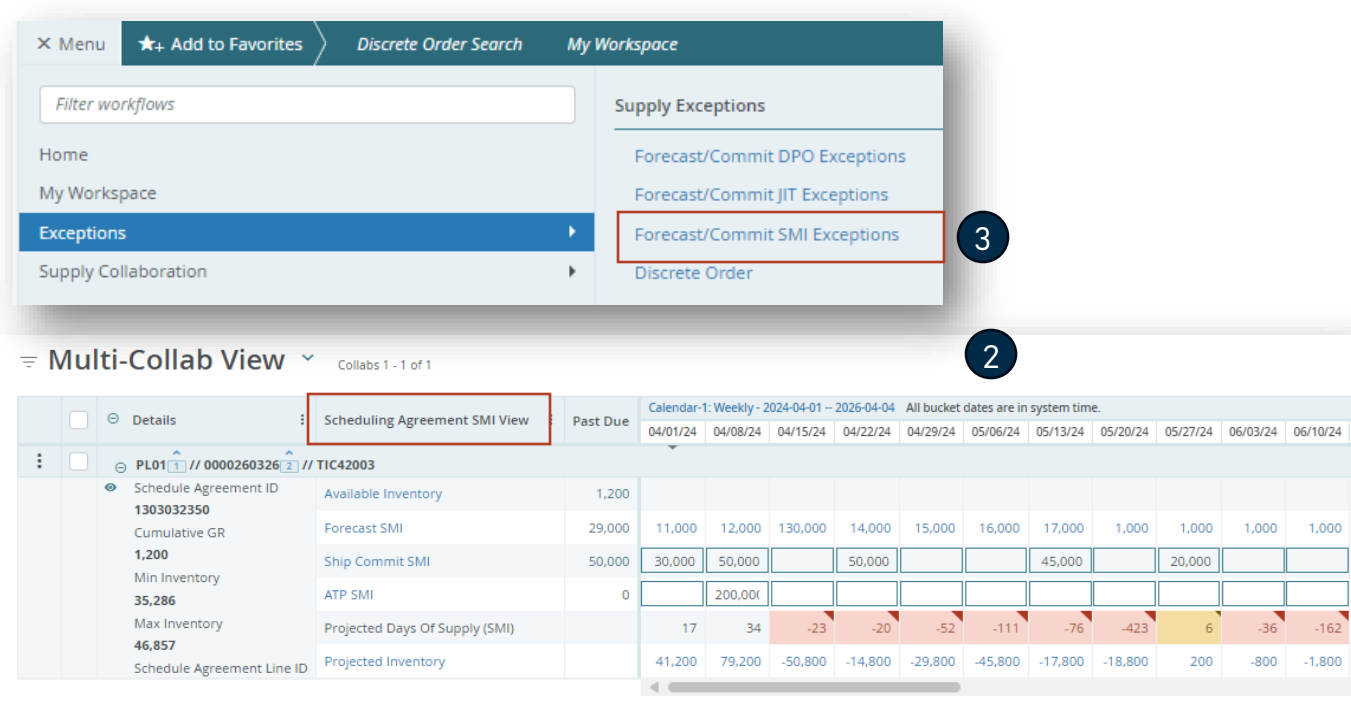

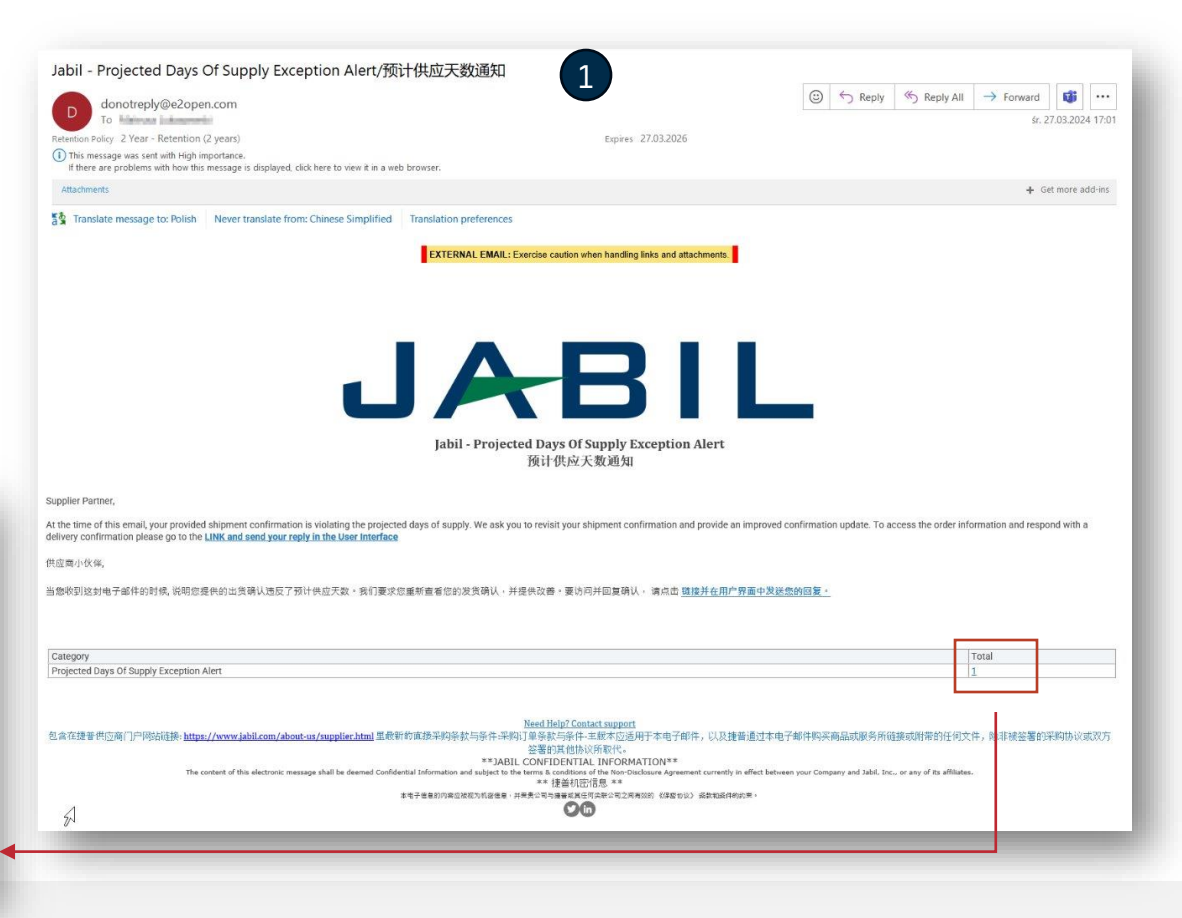

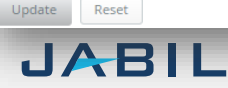

## **Consignment Report**

- **The Consignment Report** provides an <u>overview of the Supplier</u> <u>consignment inventory</u>
- Jabil will grant access to the Consignment Report with <u>a separate</u> <u>process:</u>
  - Email with the topic "Jabil invited you to access applications within their organization" – User needs to click Accept Invitation
    - If the user has an existing Microsoft account, the process ends (user will be navigated to Microsoft launchpad with all available apps) >> no access from there to Jabil Power BI reports
    - if the user does not have a Microsoft account, then needs to click on Create Account (follow Microsoft instructions) >> After account creation user will be navigated to the Microsoft launchpad - none of the Microsoft apps will be displayed (page empty)
- You can access it to go <u>Menu > E2open Analytics > Consignment</u> <u>Reports (1)</u>.
- Then you can select the report based on the information you would like to check.
- System will navigate you to Jabil/Power BI reports and you will see information that you have access.

| JABIL                                            |                                        |
|--------------------------------------------------|----------------------------------------|
| × Menu ★+ Add to Favorites Discrete Order Search | My Workspace                           |
|                                                  | Consignment Reports                    |
| Home                                             | Current Consignment Inventory          |
| My Workspace                                     |                                        |
| Exceptions                                       | Consignment Usage by Jabil Part Number |
| Supply Collaboration                             | Consignment Usage By Settlement Number |
| E2open Analytics                                 | Consignment Usage By Settlement - POC  |
| Uploads                                          | •                                      |
| Downloads                                        | •                                      |
| My Profile                                       | •                                      |
|                                                  |                                        |

# Next Steps

Visit our Supplier Portal for more Information:

https://www.jabil.com/about-us/supplier/supplier-collaboration.html

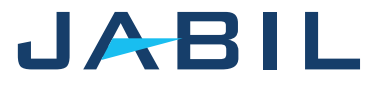

#### **JABIL** MADE **POSSIBLE**. MADE **BETTER**.